# USER MANUAL

# 1. Logging in

| Assam State School Education<br>Bamunimaidam, Guwa<br>H.S. Final Examinat                                    | on Board (Division - II)<br>hati-781021<br>tion-2025                                                                                                    |
|----------------------------------------------------------------------------------------------------|----------------------------------------------------------------------------------------------------|
| Practical Examinatio                                                                                         | on Marks Entry Portal                                                                                                    |
| Notification Board  Please read the "User Manual" before proceeding. Click here to download the User Manual. | Institution Login          Institution Code         Password         LOGIN         Note: The default password for first-time login will be "123456".         Forgot Password |

**Step 1**: Open the Web Portal in your web browser.

(https://practical.ahsecexam.in/ahsec\_practical/User/UserLogin.aspx)

Step 2: On the login page, enter your Institutional Code (provided by your institution).

Step 3: Enter your default password (this is the password provided to you at the time of account creation).

Step 4: Click Login to proceed.

# 2. Default Password Change

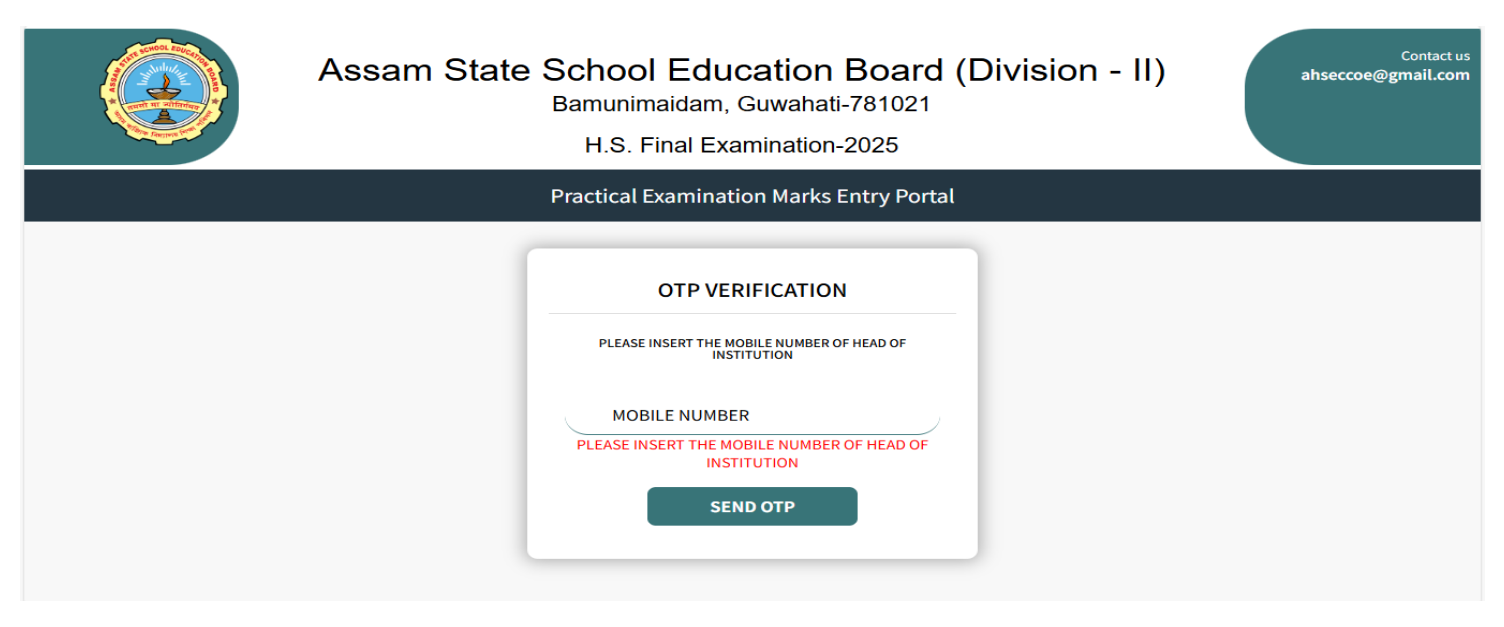

Step 1: Once logged in, user will be redirected to a page asking for your Phone Number

• Enter your valid phone number in the provided field.

**Step 2**: After entering your phone number, click **Send OTP** to receive a One-Time Password (OTP) on your phone.

| Assam State School Education Board (Division - II)<br>Bamunimaidam, Guwahati-781021<br>H.S. Final Examination-2025 | Contact us<br>ahseccoe@gmail.com |
|----------------------------------------------------------------------------------------------------|----------------------------------|
| Practical Examination Marks Entry Portal                                                                           |                                  |
| OTP VERIFICATION<br>OTP send to your Mobile ×<br>OTP<br>SUBMIT                                                     |                                  |

Step 3: Enter the OTP in the provided field.

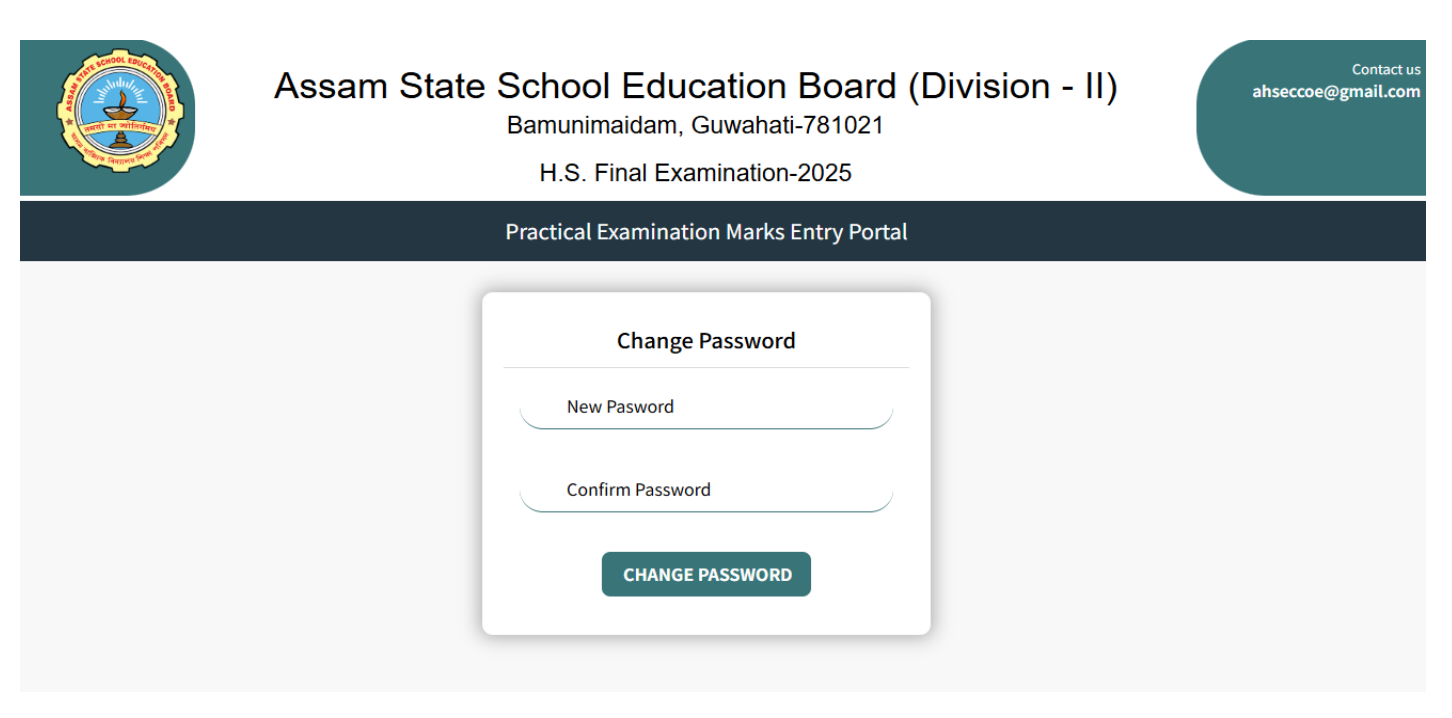

Step 4: After successful OTP verification, the user will be prompted to set a new password.

- Enter your **new password** and confirm it by typing it again.
- Make sure your new password follows the security guidelines (e.g., minimum length, uppercase, special characters, etc.).

Step 5: Once the password is set, click Submit to save your new password.

#### **3**: Returning to the Login Page.

| Assam State School Educati<br>Bamunimaidam, Guwa<br>H.S. Final Examina                                      | on Board (Division - II)<br>ahati-781021<br>ation-2025                                                                                          |
|----------------------------------------------------------------------------------------------------|----------------------------------------------------------------------------------------------------|
| Practical Examinati                                                                                         | on Marks Entry Portal                                                                                                    |
| Notification Board Please read the "User Manual" before proceeding. Click here to download the User Manual. | Institution Login   Enter Institution Code  Password  LOGIN  Note: The default password for first-time login will be "123456".  Forgot Password |

Step 1: After setting your new password, you will be redirected to the Login Page.

Step 2: Enter your Institutional Code and a new password that you just set.

Step 3: Click Login to proceed to the Dashboard.

# 4. Dashboard Overview

|                          | ■ ASSAM STATE SCHOOL EDUCATION BOARD, DIVISION - II |                                        |                                           |                 |         |        |                     |             |  |  |  |  |
|--------------------------|-----------------------------------------------------|----------------------------------------|-------------------------------------------|-----------------|---------|--------|---------------------|-------------|--|--|--|--|
| O Home                   |                                                     |                                        |                                           |                 |         |        |                     |             |  |  |  |  |
| O Vocational Marks Entry | Instit                                              | ution Code / Name                      |                                           |                 |         |        |                     |             |  |  |  |  |
| 🕞 LogOut                 | 0211                                                | 021128 / PM SHRI BHELLA H S SCHOOL     |                                           |                 |         |        |                     |             |  |  |  |  |
|                          |                                                     | DASHBOARD                              |                                           |                 |         |        |                     |             |  |  |  |  |
|                          | Practic                                             | al Subject List                        |                                           |                 |         |        |                     |             |  |  |  |  |
|                          | Sr. No.                                             | Subject Code                           | Subject Name                              | Total Candidate | Present | Absent | Status              | Action      |  |  |  |  |
|                          | 1                                                   | AGRI                                   | Agriculture(Dairy Farmer/Flouriculturist) | 34              | -       | -      | Marks Entry Pending | Marks Entry |  |  |  |  |
|                          | 2                                                   | ANTH Anthropology 160 Marks Entry Pend |                                           |                 |         |        |                     |             |  |  |  |  |
|                          | 3                                                   | BOTA                                   | Botany                                    | 542             | -       | -      | Marks Entry Pending | Marks Entry |  |  |  |  |
|                          | 4                                                   | CHEM                                   | Chemistry                                 | 549             | -       | -      | Marks Entry Pending | Marks Entry |  |  |  |  |

- After logging in with your new password, you will be redirected to the **Dashboard** page.
- Left Side Navigation: You will see a list of Practical Subjects that are assigned to you.
- Add Marks Option: On the left sidebar, there is an option for Marks Entry for the practical subjects.

# 5. Entering Marks

|                          | ≡ AS                                   | ■ ASSAM STATE SCHOOL EDUCATION BOARD, DIVISION - II                   |                                                                                                    |                                                                                         |                                                                                                  |                  |                               |                |        |  |  |
|--------------------------|----------------------------------------|-----------------------------------------------------------------------|----------------------------------------------------------------------------------------------------|-----------------------------------------------------------------------------------------|--------------------------------------------------------------------------------------------------|------------------|-------------------------------|----------------|--------|--|--|
| O Home                   | DOWN                                   |                                                                       |                                                                                                    |                                                                                         |                                                                                                  |                  |                               |                |        |  |  |
| O Vocational Marks Entry |                                        |                                                                       |                                                                                                    |                                                                                         |                                                                                                  |                  |                               |                |        |  |  |
| 🕞 LogOut                 | Rol<br>004                             | Code                                                                  | 021128 / PM                                                                                                    | de / Name                                                                               | H S SCHOOL                                                                                       | EMEL             | / Electrical Mechanic         | s & Electricia | in     |  |  |
|                          | Note:<br>1. PRAT<br>2. AFTE<br>3. UPLO | ICAL MARK F<br>R MARKS SUE<br>AD THE VERI<br><mark>KS Input mi</mark> | DIL WILL BE AVAILBLE FOR D<br>MIT IS DONE, INSTITUTE W<br>FIED & SIGNED PRINTED MA<br>Ist be in two-digit format | OOWNLOAD ONCE MA<br>ILL NOT BE ABLE TO I<br>RK FOIL FOR COMPLI<br>(e.g., 01, 02, 10). C | RKS SUBMIT DONE.<br>EDIT THE MARKS.<br>ETING THE PROCESS OF PRAC<br>Only digits 0-9 are allowed. | CTICAL MARK ENTR | x.                            |                |        |  |  |
|                          | SNo.                                   | Number                                                                | RegistrationNo /<br>Session                                                                                      | Name                                                                                    | Paper-I<br>(Max Marks : 40 )                                                                     | Paper-I          | Paper-II<br>(Max Marks : 40 ) | Paper-II       | Action |  |  |
|                          | 1                                      | 40004                                                                 | 400061 / 2023-24                                                                                                 | ASHRAFUL<br>ISLAM                                                                       |                                                                                                  | Mark Absent      |                               | Mark Absent    | Save   |  |  |
|                          | 2                                      | 40005                                                                 | 400062 / 2023-24                                                                                                 | ATIKUR<br>RAHMAN                                                                        |                                                                                                  | Mark Absent      |                               | Mark Absent    | Save   |  |  |

Step 1: Select the Practical Subject for which you want to enter marks

Step 2: The user will see the maximum marks for that subject, as provided by your institution.

- The user cannot enter marks higher than the maximum marks specified. If a user tries to do so, a **notification** will appear above the marks entry field, saying "Marks exceed maximum allowed.
- The user cannot enter marks lower than the minimum marks. If a user does so, a **failure notification** will appear saying "Marks below a minimum threshold. The student will be failed."

**Step 3**: Enter the marks in the provided field. Make sure the entered marks are within the valid range, If a student is Absent then click **Mark Absent**.

Step 4: After entering the marks, click Save to submit them.

**Important Note**: You can only use **numeric keys** (0-9) to enter marks. **Alphabetic keys** (A-Z) are disabled to prevent incorrect input. This ensures that only valid numeric marks are entered.

# 6. Notifications and Error Messages

|                          | ≡ ASSAM STATE SC             | <b>practical.ahsecexam.in says</b><br>Maximum Mark is : 50    |                                                                            | Contact us:<br>ahseccoe@gmail.com |
|--------------------------|------------------------------|---------------------------------------------------------------|----------------------------------------------------------------------------|-----------------------------------|
| O Home                   | DOWNLOAD MARKS FOIL DOWNLOAD | OK WNLOAD ATTENDANCE SHEET                                    |                                                                            |                                   |
| O Vocational Marks Entry |                              |                                                               |                                                                            |                                   |
| 🕩 LogOut                 | Roll Code<br>0046            | Institution Code / Name<br>021128 / PM SHRI BHELLA H S SCHOOL | Subject Code / Name<br>AGRI / Agriculture(Dairy<br>Farmer/Flouriculturist) |                                   |
|                          | Neter                        |                                                               |                                                                            |                                   |

- Max Marks Exceeded: If the marks you enter exceed the maximum limit:
- 1. A message will appear above the marks field: "Maximum Mark is: \_\_\_\_"
- 2. The user will need to adjust the marks accordingly to fit within the allowed range.

|                          | ASSAM STATE SC     ARE YOU SURE THE STUDENT IS FAIL IN PRACTICAL FOR THIS SUBJECT?                                                                                                    | Contact us:<br>ahseccoe@gmail.com |
|--------------------------|----------------------------------------------------------------------------------------------------|-----------------------------------|
| O Home                   | OK Cancel                                                                                                    |                                   |
| O Vocational Marks Entry |                                                                                                    |                                   |
| 🕞 LogOut                 | Roll Code       Institution Code / Name         0046       021128 / PM SHRI BHELLA H S SCHOOL         AGRI / Agriculture(Dairy Farmer/Flouriculturist)                                                                                                    |                                   |
|                          | Note:<br>1. PRATICAL MARK FOIL WILL BE AVAILBLE FOR DOWNLOAD ONCE MARKS SUBMIT DONE.<br>2. AFTER MARKS SUBMIT IS DONE, INSTITUTE WILL NOT BE ABLE TO EDIT THE MARKS.<br>3. UPLOAD THE VERIFIED & SIGNED PRINTED MARK FOIL FOR COMPLETING THE PROCESS OF PRACTICAL MARK ENTRY.<br>**** Marks Input must be in two-digit format (e.g., 01, 02, 10). Only digits 0-9 are allowed. |                                   |

• Min Marks Below Threshold: If the marks you enter are below the minimum limit:

- 1. A message will appear above the marks field: "ARE YOU SURE THE STUDENT IS FAIL IN PRACTICAL FOR THE SUBJECT?"
- 2. You will need to enter a higher score to pass.

|                          | 3 | 40006 | 400064 / 2023-24            | CHAKIL ALI    | 33 | Update Mark Absent  |
|--------------------------|---|-------|-----------------------------|---------------|----|---------------------|
| O Home                   | 4 | 40007 | 400065 / 2023-24            | FARUK ALI     | 34 | Update Mark Absent  |
| O Vocational Marks Entry |   |       |                             |               |    |                     |
| 🕞 LogOut                 | 5 | 40008 | 400066 / 2023-24            | MEHFUZ HASSAN | АВ | Update Mark Present |
|                          | 6 | 40009 | 400067 / 2023-24            | JANNAT SARIFA | 32 | Update Mark Absent  |
|                          | 7 | 40010 | 400068 / 2023-24            | NAZMA AKHTAR  | 32 | Update Mark Absent  |
|                          | 8 | 40011 | 400069 / 2023-24            | SUMINA BEGUM  | 32 | Update Mark Absent  |
|                          |   | MARKS | . DOWNLOAD ATTENDANCE SHEET |               |    |                     |

# 7. Finalizing the Mark Entry

- After entering the marks and verifying that they are within the allowed range, Scroll Down and click the **SUBMIT MARKS** button to finalize your entries.
- The whole section becomes green for the **present** and **red** for Absent.

**NOTE :- DOWNLOAD MARK FOIL** AND **DOWNLOAD ATTENDANCE SHEET** BUTTON WILL BE **INACTIVE** BEFORE SUBMISSION OF MARKS

# 8. Pending Mark Entry Alert

|                          | ≡ AS                                                                                                    | SAM STA | TE SCHOOL                                                                                      | (!)                                                                  | 11        |                                            | Contact us<br>ahseccoe@gmail.com |
|--------------------------|----------------------------------------------------------------------------------------------------|---------|------------------------------------------------------------------------------------------------|----------------------------------------------------------------------|-----------|--------------------------------------------|----------------------------------|
| O Home                   | DOWNI                                                                                                    |         |                                                                                                | Pending Alert !!                                                     |           |                                            |                                  |
| O Vocational Marks Entry | DOWN                                                                                                    |         |                                                                                                | Total Pending Students For Marks Entry :<br>160;                     |           |                                            |                                  |
| 🗭 LogOut                 | Roll                                                                                                    | Code    | 021128                                                                                         | Pending Numbers :20021<br>20038<br>20062                             |           | Subject Code / Name<br>ANTH / Anthropology |                                  |
|                          | Note:<br>1. PRATICAL MARK FOIL WILL BE AVAILBLE<br>2. AFTER MARKS SUBMIT IS DONE, INSTITU<br>3. UPLOAD THE VERIFIED & SIGNED PRINT<br>*** Marks Input must be in two-digit for |         | L WILL BE AVAILBLE<br>IT IS DONE, INSTITI<br>ED & SIGNED PRINT<br>t <b>be in two-digit f</b> e | 20104<br>20109<br>20111<br>20115<br>20121<br>20127<br>20129<br>20141 | ACT<br>d. | ICAL MARK ENTRY.                           |                                  |
|                          | SNo.                                                                                                    | Number  | RegistrationN                                                                                  | 20142<br>20143<br>20147                                              |           | Practical Marks (Max Marks : 30)           | Action                           |
|                          | 1                                                                                                    | 20021   | 012579 / 2023-2                                                                                | 20150<br>20152<br>20162<br>20163                                     |           | 12                                         | Save Mark Absent                 |
|                          | 2                                                                                                    | 20038   | 014401 / 2022-2                                                                                | 20168<br>20172<br>20176<br>20177<br>20178<br>20193                   |           |                                            | Save Mark Absent                 |

- **Step 1**: If you finalize your mark entry and attempt to **save** without clicking the **Save button** next to the mark entry field, a **Pending Alert** will appear when you try to save the final mark entries.
- **Step 2**: The alert will notify you that there are pending marks that need to be entered. The message will specify the section where the marks are missing or incomplete.

**Example Pending Alert Message**: "Total Pending Student For Marks Entry: \_\_\_\_\_"

- Step 3: You will need to return to the section indicated in the alert, enter the missing marks, and click Save next to that field to complete the process which will convert to the Update button and the whole section become green for present and red for Absent.
- Step 4: Scroll down and click on the SUBMIT MARKS Button.

# 9. Confirmation Alert

|                          | ≡ A                                | Contact us:<br>ahseccoe@gmail.com                                                                                                    |                                                                                                |                                                                                        |                                   |                    |  |  |  |  |
|--------------------------|------------------------------------|----------------------------------------------------------------------------------------------------|------------------------------------------------------------------------------------------------|----------------------------------------------------------------------------------------|-----------------------------------|--------------------|--|--|--|--|
| O Home                   | DOW                                |                                                                                                    |                                                                                                |                                                                                        |                                   |                    |  |  |  |  |
| O Vocational Marks Entry |                                    |                                                                                                    | DOWNLOAD ATTENDANCE SHE                                                                        |                                                                                        |                                   |                    |  |  |  |  |
| G LogOut                 | 004                                | Roll Code     Institution Code / Name       0046     021128       Image: Image: Imag |                                                                                                |                                                                                        |                                   |                    |  |  |  |  |
|                          | Note<br>1. PRA<br>2. AFT<br>3. UPL | :<br>TICAL MARK FOI<br>ER MARKS SUBM<br>OAD THE VERIFI<br>MARKS INPUT MUS                                                                                                    | C<br>L WILL BE AVAILBLE I<br>IT IS DONE, INSTITU<br>ED & SIGNED PRINTE<br>t be in two-digit fo | onfirmation Alert !!<br>ure? Once submitted you will not<br>e able to modify it again. | CTICAL MARK ENTRY.                |                    |  |  |  |  |
|                          | SNo                                | . Number                                                                                                    | RegistrationNo / Session                                                                       | Name                                                                                   | Practical Marks (Max Marks : 50 ) | Action             |  |  |  |  |
|                          | 1                                  | 20003                                                                                                    | 016665 / 2023-24                                                                               | ARIFUL ALI                                                                             | 02                                | Update Mark Absent |  |  |  |  |
|                          | 2                                  | 20010                                                                                                    | 016696 / 2023-24                                                                               | EYAJUL ALI                                                                             | 42                                | Update Mark Absent |  |  |  |  |

Step 1: Click on the Yes button for final submission.

Note: After Clicking on the Yes button you will not be able to edit any data.

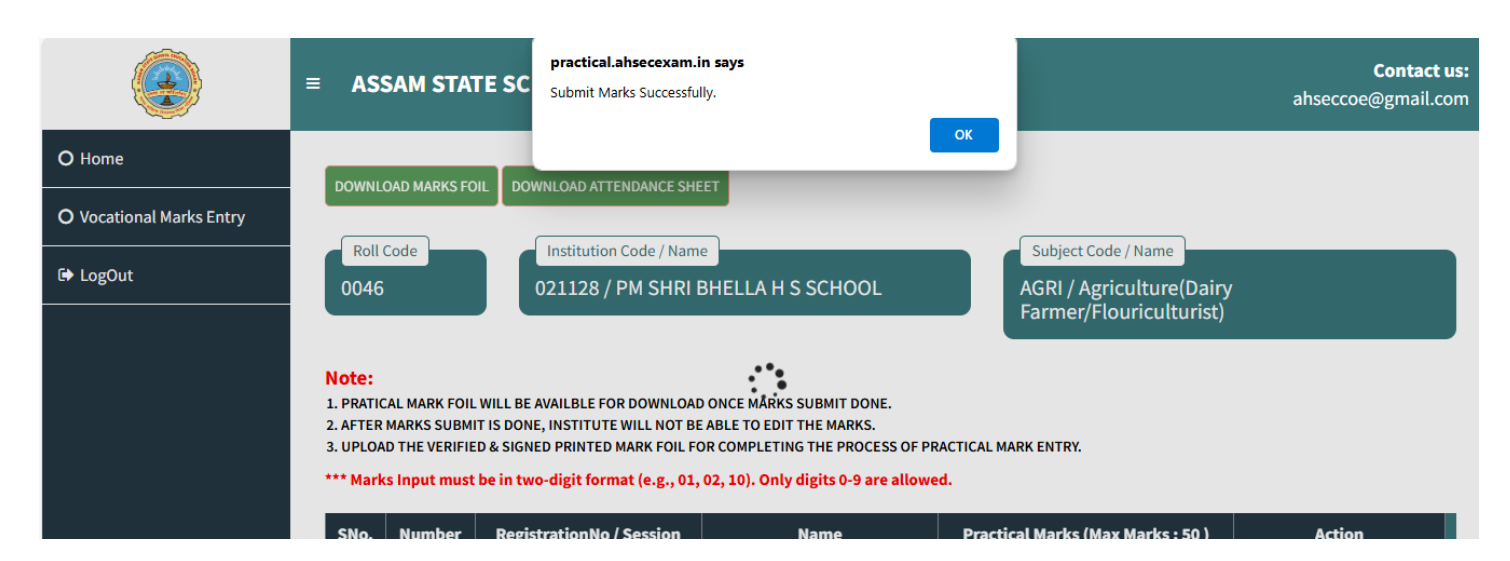

Step 2: A notification will pop up that Submit Mark Successfully and click on the OK button.

# **10.** Download and Upload Marks-Foil

|                          | ≡ AS       | Contact us:<br>ahseccoe@gmail.com |                                              |                    |         |        |                         |                              |  |  |
|--------------------------|------------|-----------------------------------|----------------------------------------------|--------------------|---------|--------|-------------------------|------------------------------|--|--|
| O Home                   |            |                                   |                                              |                    |         |        |                         |                              |  |  |
| O Vocational Marks Entry | In         | stitution Code / N                | ame                                          |                    |         |        |                         |                              |  |  |
| 🗈 LogOut                 | 02:        | 1128 / PM SHI                     | RI BHELLA H S SCHOOL                         |                    |         |        |                         |                              |  |  |
|                          |            | DASHBOARD                         |                                              |                    |         |        |                         |                              |  |  |
|                          | Pract      | ical Subject L                    | ist                                          |                    |         |        |                         |                              |  |  |
|                          | Sr.<br>No. | Subject<br>Code                   | Subject Name                                 | Total<br>Candidate | Present | Absent | Status                  | Action                       |  |  |
|                          | 1          | AGRI                              | Agriculture(Dairy<br>Farmer/Flouriculturist) | 34                 | 32      | 2      | Final Submit<br>Pending | Download & Upload Marks-Foil |  |  |
|                          | 2          | ANTH                              | Anthropology                                 | 160                | -       | -      | Marks Entry<br>Pending  | Marks Entry                  |  |  |
|                          | 3          | ΒΟΤΑ                              | Botany                                       | 542                | -       | -      | Marks Entry<br>Pending  | Marks Entry                  |  |  |

# Step 1: Click on the Download & Upload Marks Foil button.

|                                                 | ≡ AS                                       | Contact us:<br>ahseccoe@gmail.com                                                              |                                                                                                    |                                                                                                    |                                                                            |          |
|-------------------------------------------------|--------------------------------------------|------------------------------------------------------------------------------------------------|----------------------------------------------------------------------------------------------------|----------------------------------------------------------------------------------------------------|----------------------------------------------------------------------------|----------|
| O Home<br>O Vocational Marks Entry<br>I⇔ LogOut | Note:<br>1. PRATIC<br>2. AFTER<br>3. UPLOA | OAD MARKS FOI<br>Code<br>CAL MARK FOIL N<br>MARKS SUBMIT<br>ND THE VERIFIED<br>KS INPUT MUST I | DOWNLOAD ATTENDANCE SHEET<br>Institution Code / Name<br>021128 / PM SHRI BHE<br>VILL BE AVAILBLE FOR DOWNLOAD ON<br>15 DONE, INSTITUTE WILL NOT BE ABL<br>0.8 SIGNED PRINTED MARK FOIL FOR CO<br>be in two-digit format (e.g., 01, 02, 5 | UPLOAD VERIFIED SIGNED PRINTED MAR<br>ELLA H S SCHOOL<br>CE MARKS SUBMIT DONE.<br>E TO EDIT THE MARKS.<br>DMPLETING THE PROCESS OF PRACTICAL<br>10). Only digits 0-9 are allowed. | Subject Code / Name<br>AGRI / Agriculture(Dairy<br>Farmer/Flouriculturist) |          |
|                                                 | SNo.                                       | Number                                                                                         | RegistrationNo / Session                                                                                                    | Name                                                                                                    | Practical Marks (Max Marks : 50 )                                          | Action   |
|                                                 | 1                                          | 20003                                                                                          | 016665 / 2023-24                                                                                                    | ARIFUL ALI                                                                                                    | 02                                                                         | SUBMITED |
|                                                 | 2                                          | 20010                                                                                          | 016696 / 2023-24                                                                                                    | EYAJUL ALI                                                                                                    | 42                                                                         | SUBMITED |

**Step 2:** Click on the **Download Mark foil** button to download pdf and Click on the **Download Attendance Sheet** button to download the attendance pdf.

Total no. of Candidates : 17

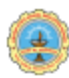

#### ASSAM STATE SCHOOL EDUCATION BOARD

**DIVISION - II** HS Final Examination, 2025 Practical Marks-Foil

Page No: 1/1 ASSEB DIV IV LEAD COLLEGE/ OFFICE COPY

Marks Foil No. : 011003/CHEM/25/0001 Institution Code / Name : 011003 / BARAMA COLLEGE Subject Code / Name : CHEM / Chemistry

Roll Code : 0012

Full Marks : 30

No. of Present Candidates : 14

No. of Absent Candidates : 3

| Sr No | Registration No./Session | Number | Marks Obtained |
|-------|--------------------------|--------|----------------|
| 1     | 000280 / 2023-24         | 20007  | AB             |
| 2     | 000281 / 2023-24         | 20008  | 12             |
| 3     | 000282 / 2023-24         | 20009  | 21             |
| 4     | 000273 / 2023-24         | 20001  | 21             |
| 5     | 000274 / 2023-24         | 20002  | 24             |
| 6     | 000275 / 2023-24         | 20003  | 24             |
| 7     | 000276 / 2023-24         | 20004  | AB             |
| 8     | 000278 / 2023-24         | 20005  | 23             |
| 9     | 000279 / 2023-24         | 20006  | 12             |
| 10    | 000277 / 2022-23         | 20016  | 25             |
| 11    | 000278 / 2022-23         | 20017  | 30             |
| 12    | 000850 / 2021-22         | 20018  | 23             |
| 13    | 000283 / 2023-24         | 20010  | 30             |
| 14    | 000284 / 2023-24         | 20011  | AB             |
| 15    | 000286 / 2023-24         | 20012  | 23             |
| 16    | 000818 / 2021-22         | 20013  | 21             |
| 17    | 000841 / 2021-22         | 20014  | 12             |
|       |                          |        |                |

1. Marks submitted in the Portal will be considered for Result Calculation.

2. Upload the verified & Signed Printed Mark foil in the Practical Mark entry portal for completing the process of Mark entry.

I certify that the information provided above is authentic. I shall remain responsible if it is found to be false or misleading.

Full signature of External Examiner Full signature of Head of the Institution with seal Full signature of Internal Examiner

N.B: Head of the institution will sign in place of External Examiner where External Examiner is not appointed. Mark-Foil Print Date &Time: 09-01-2025 12:38:38 PM

#### Step 4: Upload Signed Marks Foil

- After downloading the Marks Foil, print it and manually sign it. •
- To upload the signed copy, click the Upload Signed Marks Foil button near the Download Marks Foil ٠ button
- Select and upload the signed PDF document to the portal. ٠

# 11. Logging Out

|                          | ■ ASSAM STATE SCHOOL EDUCATION BOARD, DIVISION - II                                                                                                    |                         |                          |                         |                                  | Contact us:<br>ahseccoe@gmail.com |
|--------------------------|----------------------------------------------------------------------------------------------------|-------------------------|--------------------------|-------------------------|----------------------------------|-----------------------------------|
| O Home                   | DOWNU                                                                                                    |                         |                          |                         |                                  |                                   |
| O Vocational Marks Entry | DOWNE                                                                                                    |                         |                          |                         |                                  |                                   |
| 🕒 LogOut                 | Roll<br>0046                                                                                                    |                         |                          |                         |                                  |                                   |
|                          |                                                                                                    | Farmer/Flouriculturist) |                          | Farmer/Flouriculturist) |                                  |                                   |
|                          | Note:<br>1. PRATICAL MARK FOIL WILL BE AVAILBLE FOR DOWNLOAD ONCE MARKS SUBMIT DONE.<br>2. ACTED MARKE SUBMIT IS DONE. INSTITUTE WILL NOT BE ARLE TO EDIT THE MARKE. |                         |                          |                         |                                  |                                   |
|                          | 3. UPLOAD THE VERIFIED & SIGNED RRINTED MARK FOIL FOR COMPLETING THE PROCESS OF PRACTICAL MARK ENTRY.                                                                |                         |                          |                         |                                  |                                   |
|                          | SNo.                                                                                                    | Number                  | RegistrationNo / Session | Name                    | Practical Marks (Max Marks : 50) | Action                            |
|                          | 1                                                                                                    | 20003                   | 016665 / 2023-24         | ARIFUL ALI              |                                  | Save Mark Absent                  |
|                          | 2                                                                                                    | 20010                   | 016696 / 2023-24         | EYAJUL ALI              |                                  | Save Mark Absent                  |

**Step 1:** Click on the log-out button and then confirm to click the logout button in the notification box.